## **FACULTY GUIDE ON ISSUING ALERTS FOR STUDENTS**

## ≫

- Login to sc.campus.eab.com 1.
- 2. On your Professor Home screen, click on the Issue an Alert button on the right side menu.
- Search for and select the student you want to issue an alert 3. for, then choose the reason. A few key alerts include:

Alert: Class Absence Alert: Poor Grades/Assignment Concerns Alert: Other (requires comments)

- Select the class (if applicable) that the student is in. 4.
- 5. Using the Additional Comments field, briefly outline the student need. Any details will help in an intervention!
- **6**. Finally, click the **<u>Submit</u>** button.

| ( NAVI | GATE 🖂 🏹               |                                                             |                                              |                                 |                                                                | Terms Summer 2021 🗸 (?) (M)     |
|--------|------------------------|-------------------------------------------------------------|----------------------------------------------|---------------------------------|----------------------------------------------------------------|---------------------------------|
|        | Professor Home         |                                                             |                                              |                                 |                                                                | UNIVERSITY OF<br>SOUTH CAROLINA |
| *      | Class Listing          |                                                             |                                              |                                 |                                                                | Actions                         |
|        | CLASS NAME             | -                                                           | THRE                                         | 8003                            |                                                                | Issue an Alert                  |
|        | (MATH-111) Basic Col   | lege Mathematics                                            | MTWR 4:10pm - 7:40pm ET                      | COL Online Section-COLUMBIA     | Assignments<br>Progress Reports                                | Quick Links                     |
|        | Students In My Classes |                                                             |                                              |                                 | Take me to<br>Necord My Class Attendance<br>Manage Accigoments |                                 |
|        | Actions +              |                                                             |                                              |                                 |                                                                | Technical Support               |
|        | D                      | INDEX STUDENT NAME                                          |                                              | COURSE(S)                       |                                                                | •                               |
|        | D                      | <u>A</u>                                                    |                                              | MATH-111-J10                    |                                                                |                                 |
|        |                        | 2 A                                                         |                                              | MATH-111-310                    |                                                                |                                 |
|        |                        | \$ <u>6</u>                                                 |                                              | MATH-111310                     |                                                                | -                               |
|        | 0                      | 5 H                                                         |                                              | MATH-111-J10                    |                                                                |                                 |
|        | 0                      | 6 L                                                         |                                              | MATH-111-J10                    |                                                                |                                 |
|        |                        | ISSUE AN ALERT                                              | r                                            |                                 |                                                                | ×                               |
|        |                        |                                                             |                                              |                                 |                                                                |                                 |
|        |                        | Student<br>Please select a reaso                            | ו for this alert                             | Select at least one             |                                                                | Q                               |
|        |                        | Student<br>Please select a reaso<br>Is this alert associate | n for this alert<br>d with a specific class? | Select at least one             |                                                                | Q<br>                           |
|        |                        | Student<br>Please select a reaso<br>Is this alert associate | n for this alert<br>d with a specific class? | Select at least one<br>Optional |                                                                | Q<br>                           |

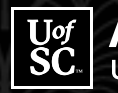

Academic Advising University of South Carolina

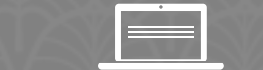

Additional training and videos can be found on Blackboard.

Cancel

Submit

Images used with permission from the Education Advisory Board. For proprietary reasons, this document SHOULD NOT be shared external to the University of South Carolina.

6.